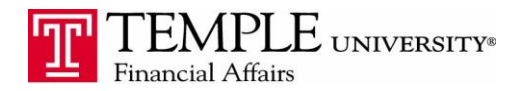

*Purpose: The purpose of this document is to demonstrate how to reconcile incurred American Express Charges that appear in your Concur Travel & Expense Account.* 

- 1. Log in to Concur Travel & Expense Management
- 2. Select the Create Expense Report box
- 3. Enter the Header information for your report
- 4. In the Expense Report, if you do not see the charges, click on the Import button and then Charges & Expenses

| Creat              | ing Inforr                                    | nation                        |             |                    |                    |                                   |                                       |                                                           |                                           |                | Delete Report | Submit Report     |
|--------------------|-----------------------------------------------|-------------------------------|-------------|--------------------|--------------------|-----------------------------------|---------------------------------------|-----------------------------------------------------------|-------------------------------------------|----------------|---------------|-------------------|
| + New Expen        | se 🛛 🕇 Quick Expenses                         | Import • Deta                 | ils • Recei | ipts 🔹 Print / Ema | al •               |                                   |                                       |                                                           |                                           |                |               |                   |
| Expenses           |                                               | Charges & E<br>From File      | Expenses    | Copy View • «      | New Expense        |                                   |                                       |                                                           |                                           |                | A             | vailable Receipts |
| Date 🔻             | Expense                                       |                               | Amount      | Requested          |                    |                                   |                                       |                                                           |                                           |                |               |                   |
| Adding New Expense |                                               |                               |             |                    | Expense            |                                   |                                       |                                                           |                                           |                |               |                   |
| 01/29/20           | 15 Conference Reg F                           | ees - 7314                    | \$325.00    | \$325.00           | To create a new ex | pense, click the appropriate expe | nse type below or type the expense ty | pe in the field above. To edit an existing expense, click | the expense on the left side of the page. |                |               |                   |
| <u> </u>           | Philadelphia, Pennsy                          | Wania                         |             |                    | 🖉 Recently L       | Jsed Expense Types                |                                       |                                                           |                                           |                |               |                   |
| 01/29/20           | 15 <b>Taxi - 7500</b><br>Freedom Taxi, Philad | lelphia, Penns <mark>y</mark> | \$40.00     | \$40.00            | Taxi - 7500        |                                   | Conference Reg Fees - 7314            | Misc-only when type is not listed - 7600                  | Employee Mileage - 7500                   | Parking - 7365 |               |                   |
|                    |                                               |                               |             |                    | All Expense T      | ypes                              |                                       |                                                           |                                           |                |               |                   |
|                    |                                               |                               |             |                    | A.1.               |                                   | 141.6                                 | A                                                         | n                                         | 11-11-         |               |                   |

5. The American Express expenses you have incurred will be displayed as shown below.

|          |         | Delete Cop | View 🔹 帐  | Smart Expe       | nses                   |                     |            |          |
|----------|---------|------------|-----------|------------------|------------------------|---------------------|------------|----------|
| <b>.</b> | Expense | Amount     | Requested | Import •         | Match Unmatch          | Delete              |            |          |
| Expense  |         |            |           |                  | Expense Detail         | Expense             | Date       | Amount   |
| 0/2013   | Mileage | \$9.04     | \$9.04    | □ 🖑 🕑            | Budget SFO AP          | Car Rental          | 07/18/2013 | \$171.06 |
| 8/2013   | Mileage | \$9.04     | \$9.04    | □ ≝®⊕            | American Airlines Phi  | Airline Ticket      | 05/06/2013 | \$437.70 |
|          |         | 33.04      | 33.04     | - <del>4</del> 6 | National Car Rental L  | Car Rental          | 07/20/2013 | \$117.46 |
|          |         |            |           | - <del>C</del> O | U.S. Airways Philadel  | Airline Ticket      | 05/06/2013 | \$481.80 |
|          |         |            |           |                  | Enterprise SFO AP      | Car Rental          | 04/30/2013 | \$144.72 |
|          |         |            |           | 00               | US Airways Philadelp   | Airline Ticket      | 01/16/2013 | \$406.10 |
|          |         |            |           | - 03             | US Airways Philadelp   | Airline Ticket      | 01/16/2013 | \$297.80 |
|          |         |            |           |                  | Office Warehouse P     | Books-Not Library   | 05/06/2013 | \$68.23  |
|          |         |            |           |                  | Cafe Monte Philadelp   | Airline Add on Fees | 05/06/2013 | \$45.76  |
|          |         |            |           |                  | Office Warehouse P     | Books-Not Library   | 05/06/2013 | \$68.23  |
|          |         |            | ·         | - 😅              | Cafe Monte Philadelp   | Airline Add on Fees | 05/06/2013 | \$45.76  |
|          |         |            |           |                  | Enterprise MCO AP      | Car Rental          | 03/15/2013 | \$269.95 |
|          |         |            |           | □ ⊕ 🔂            | US Airways Philadelp   | Airline Ticket      | 01/15/2013 | \$503.10 |
|          |         |            |           |                  | Enterprise ONT AP      | Car Rental          | 04/10/2013 | \$156.37 |
|          |         |            |           | • • •            | Delta Philadelphia, PA | Airline Ticket      | 01/21/2013 | \$296.60 |
|          |         |            |           |                  | Enterprise Santa Barb  | Car Rental          | 02/22/2013 | \$281.51 |

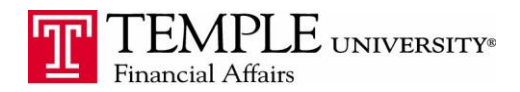

6. Select the expense item that should be included in the expense report by clicking on it and dragging it into the left hand side of the report. Once you have included it in the report, the transaction details will be available on the right hand side of the report. Complete any additional information and use the Attach Receipt button to attach a copy of the signed receipt.

| Expenses |            |                                                               | Delete Co        | py View 🔹 🚳 | Expense                                        |           |                                       |   |  |
|----------|------------|---------------------------------------------------------------|------------------|-------------|------------------------------------------------|-----------|---------------------------------------|---|--|
|          | Date -     | Expense                                                       | Amount Requested |             | Evnense Tune                                   |           | Airline Fee Type Code                 |   |  |
| <u>*</u> | 05/06/2013 | Airline Add on Fees<br>Cafe Monte, Philadelphia, Pennsylvania | \$45.76          | \$45.76     | Airline Add on Fees                            | ~         | Baggage                               | • |  |
|          | 04/10/2013 | Mileage                                                       | \$9.04           | \$9.04      | Transaction Date<br>05/06/2013                 |           | Business Purpose<br>Attend Conference |   |  |
|          | 04/08/2013 | Mileage                                                       | \$9.04           | \$9.04      | Vendor                                         | ~         | Vendor Name<br>Cafe Monte             |   |  |
|          |            |                                                               |                  |             | City of Purchase<br>Philadelphia, Pennsylvania |           | Type of Expense Domestic              |   |  |
| -        |            |                                                               |                  |             | Payment Type<br>zNot Used-Corporate Card IB    | CP (o 🕶   | Amount<br>45.76 USD ¥                 |   |  |
|          |            |                                                               |                  |             | Personal Expense (do not r                     | eimburse) | Comment                               | 1 |  |
|          |            |                                                               |                  |             |                                                |           |                                       |   |  |
|          |            |                                                               |                  |             |                                                |           |                                       |   |  |
|          |            |                                                               |                  |             |                                                |           |                                       |   |  |
|          |            |                                                               |                  |             |                                                |           |                                       |   |  |
|          |            |                                                               |                  |             |                                                |           |                                       |   |  |
|          |            |                                                               |                  |             |                                                |           |                                       |   |  |

7. Continue adding line items until you have included all of the appropriate credit card transactions and their receipts. You can include non-credit card transactions in the report if needed.

8. Submit the report.